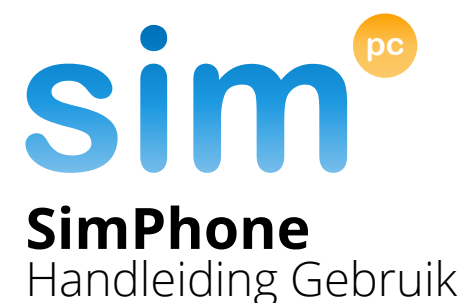

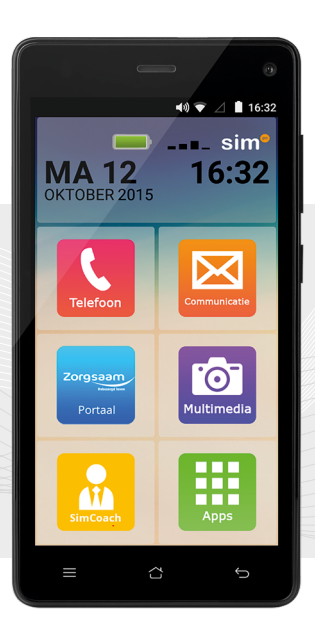

#### Nederlands

Versie 3.0

# Gefeliciteerd met uw SimPhone!

# Wist u dat?

U heeft 1 jaar lang gratis hulp en ondersteuning van een SimCoach!

### Bel of mail een SimCoach

### + 31 (0)20 422 60 00 helpdesk@simpc.nl

### Inhoudsopgave

#### 1. Toestel

- 1.1 Voorzijde
- 1.2 Knoppenuitleg
- 1.3 Rechterzijde
- 1.4 Bovenzijde
- 1.5 Achterzijde

#### 2. Voorbereidingen voor ingebruikname

- 2.1 Plaats de simkaart
- 2.2 Accu opladen
- 3. Bediening
  - 3.1 Telefoon inschakelen
  - 3.2 Navigeren
  - 3.3 Startscherm
  - 3.4 Telefoon
  - 3.5 Toetsenbord sluiten
  - 3.6 Apps zoeken
  - 3.7 Berichtenveld
  - 3.8 Telefoon uitschakelen
  - 3.9 Slaapstand

#### 4. Verbinden en activeren

- 4.1 Maak uw SimPhone gereed
- 4.2 Wi-Fi netwerk toevoegen
- 4.3 SimCoach activeren
- 4.4 Google account toevoegen

## 1. Toestel

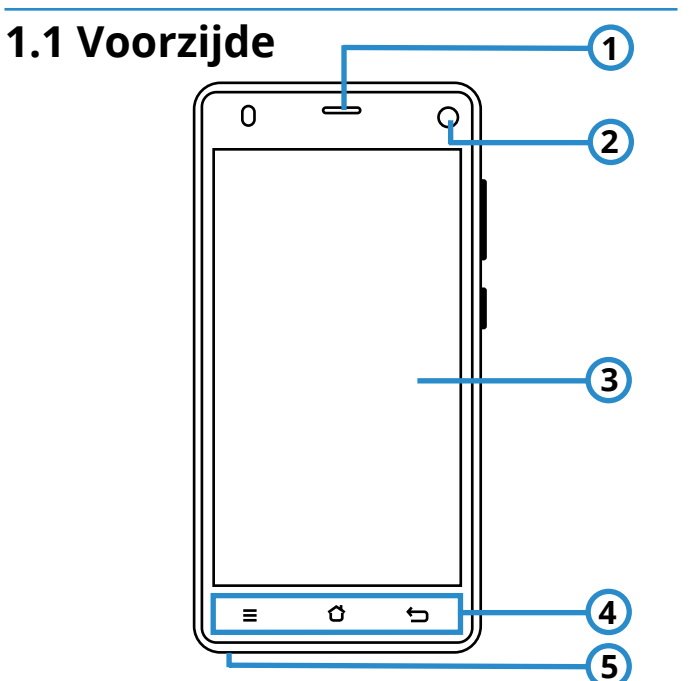

| Nr. | Omschrijving                                 |
|-----|----------------------------------------------|
| 1   | Oorspeaker                                   |
| 2   | Camera                                       |
| 3   | Aanraakscherm                                |
| 4   | Knoppen (zie ook: <b>1.2 Knoppenuitleg</b> ) |
| 5   | Microfoon                                    |

### 1.2 Knoppenuitleg

#### Menu toets

De menu toets geeft de opties van het huidige scherm aan.

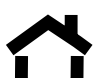

#### Start toets

De start toets brengt u terug naar het beginscherm.

#### Terug toets

Met de terug toets wordt het vorige scherm weergegeven.

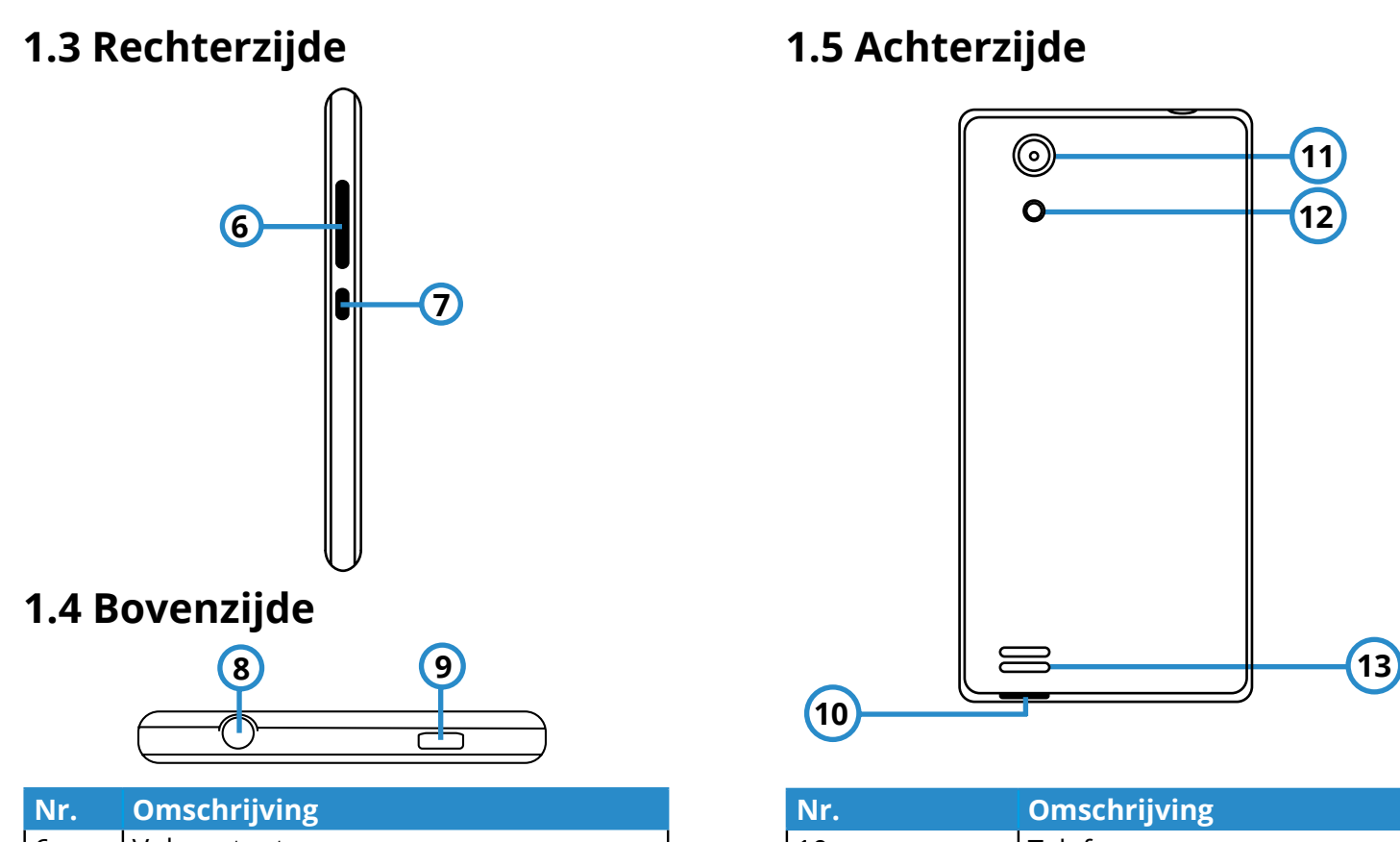

| INT. | Omschrijving             |  |  |  |  |  |
|------|--------------------------|--|--|--|--|--|
| 6    | Volumetoetsen            |  |  |  |  |  |
| 7    | Aan-/uit-toets           |  |  |  |  |  |
| 8    | Aansluiting voor headset |  |  |  |  |  |
| 9    | Micro-USB-aansluiting    |  |  |  |  |  |

| Nr. | Omschrijving    |
|-----|-----------------|
| 10  | Telefoon openen |
| 11  | Camera          |
| 12  | LED-Flitser     |
| 13  | Speaker         |

# 2. Voorbereidingen voor ingebruikname

### 2.1 Plaats de simkaart

- Verwijder de achterzijde van de telefoon. Zie nr.10 bij hoofdstuk 1.5 Achterzijde voor de opening om de achterkant te verwijderen.
- 2. Controleer het soort simkaart dat u heeft. Zie onderstaande mogelijkheden:

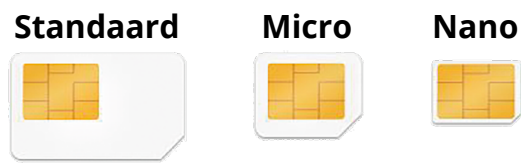

 Indien u een micro- of standaard simkaart in het bezit heeft, plaats deze dan in het toestel op de daarvoor bestemde plek. Zie de afbeelding op de volgende bladzijde.

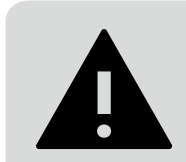

**LET OP** U moet de simkaart in de juiste stand en met goudkleurige zijde naar beneden plaatsen.

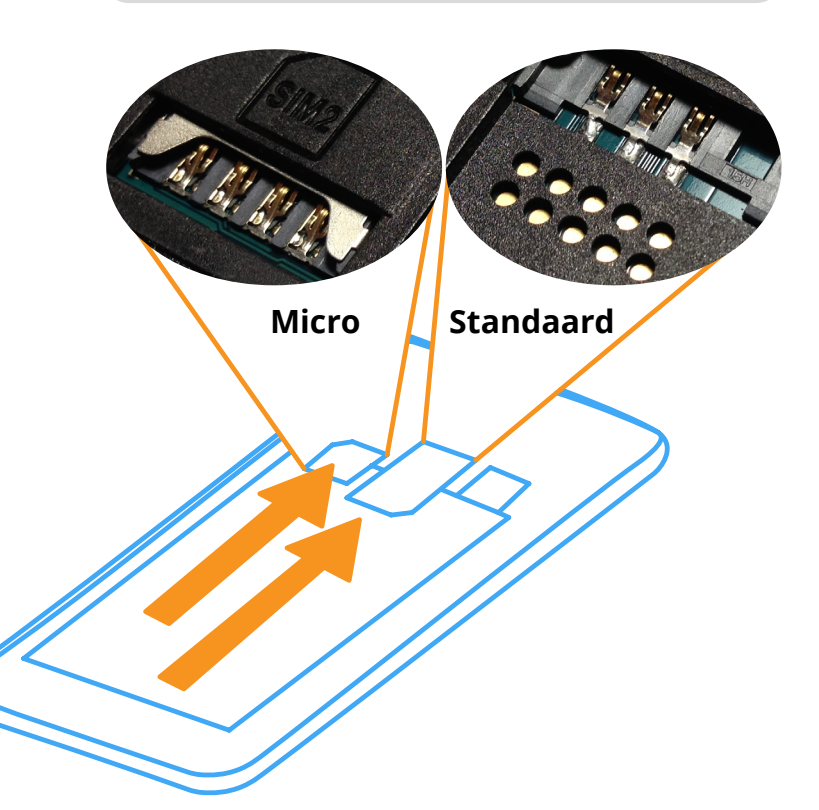

### 2.2 Accu opladen

- Controleer, voordat u de accu oplaadt, of de losse achterzijde van het toestel goed is teruggeplaatst.
- Sluit de USB-kabel op de juiste aansluiting van de telefoon aan. Zie nr.9 bij hoofdstuk 1.4 Bovenzijde voor de opening. Zorg ervoor dat de stekker in de juiste richting in de opening wordt gestoken. Gebruik daarbij geen geweld.
- 3. Steek het andere uiteinde van de kabel in de USB-poort van uw computer of gebruik de meegeleverde netadapter.

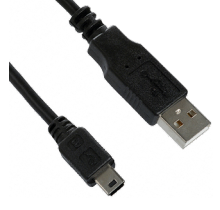

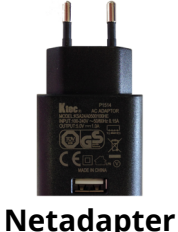

USB-Kabel

# 3. Bediening

### 3.1 Telefoon inschakelen

- Zet de SimPhone aan met de aan-/ uit-toets aan de rechterzijde van de telefoon. Houd de aan-/uit-toets enkele seconden ingedrukt totdat het scherm oplicht.
- Als u een simkaart heeft geplaatst, vul dan de PINcode van uw simkaart in. Standaard is dit: 0000.

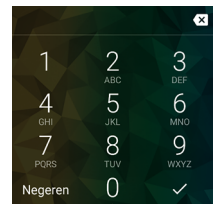

 Tik rechtsonder op het 'vinkje' ✓ om door te gaan. Indien uw PIN-code onjuist is, controleer dan het kaartje van uw provider (ter grootte van een bankpas) waar de simkaart in heeft gezeten. Hier staat meestal een PINcode op.

### 3.2 Navigeren

Als u door teksten en/of lijsten moet navigeren, houd dan uw vinger op het scherm gedrukt en sleep uw vinger naar boven of naar beneden.

Bijvoorbeeld: Een krantenartikel van boven naar beneden doorlezen.

#### In- en uitzoomen

Op de SimPhone zit een handige in- en uitzoomfunctie ingebouwd. Op websites kunt u door middel van duim- en wijsvingergebaren inzoomen. Ook is het mogelijk om foto's beter te bekijken door ze te vergroten of te verkleinen.

Select Het s

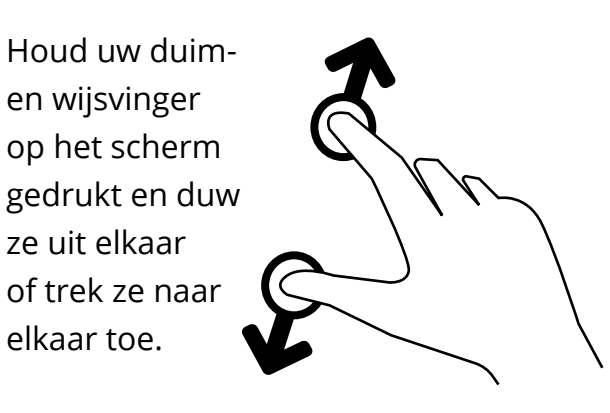

#### Selecteren

Het selecteren van tekst kan handig zijn als u tekst wilt kopieren. Houd uw vinger 1 seconde ingedrukt op het betreffende woord. Sleep de groene markers naar links of naar rechts om meer tekst te selecteren.

Gebruik de iconen in het grijze gedeelte om te bepalen wat u met de tekst wilt doen.

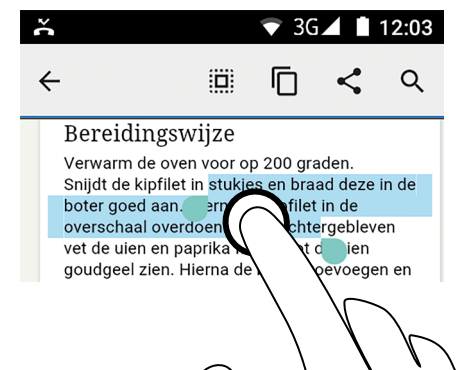

### 3.3 Startscherm

Het startscherm laat standaard zes apps met

functies en/of programma's zien.

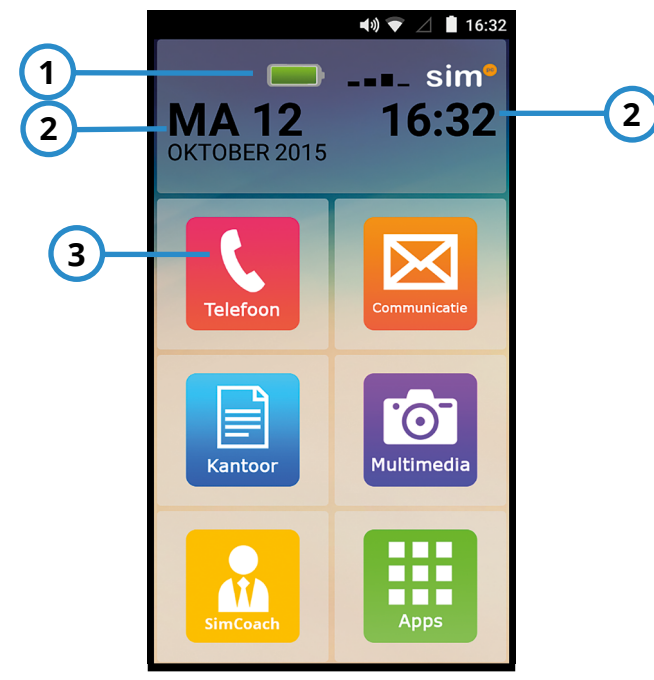

| Nr. | Omschrijving                          |
|-----|---------------------------------------|
| 1   | Batterij en telefoonnetwerk indicator |
| 2   | Datum en tijd                         |
| 3   | App(s) / applicatie(s)                |

### 3.4 Telefoon

Open de app: 'Telefoon'. U vindt hier contacten, favorieten, de standaard telefoontoetsen en u kunt hier contacten toevoegen.

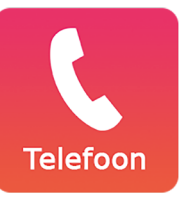

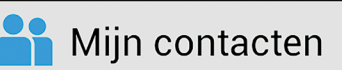

#### Mijn contacten

Deze knop toont de volledige lijst met contacten op het toestel.

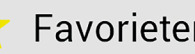

#### Favorieten

#### Favorieten

Met deze knop krijgt u een lijst met favoriete contacten te zien. U kunt een contactpersoon met een 'ster' markeren tijdens het bewerken of bij het toevoegen van een contactpersoon.

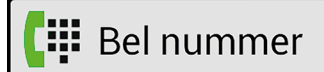

#### **Bel nummer**

Met deze knop opent u de toetsen waarmee u een niet-opgeslagen nummer kunt intoetsen en kunt bellen. Druk op de groene telefoon toets om een gesprek te starten.

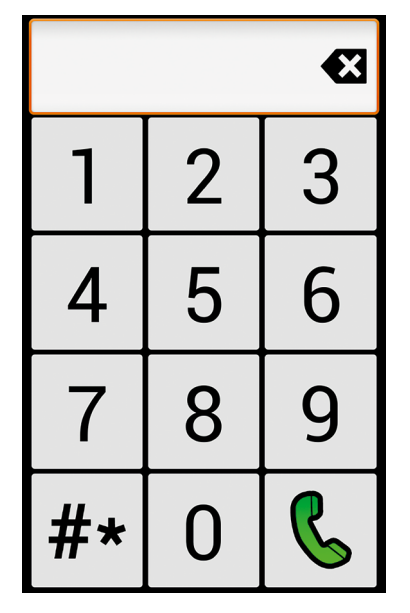

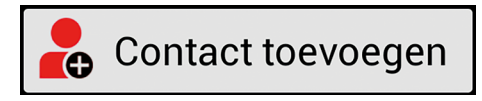

#### Contact toevoegen

Met deze knop kunt u nieuwe contacten toevoegen aan uw contactenlijst.

#### Inkomende oproep

Houd uw wijsvinger op het grijze telefoon-icoon en sleep deze helemaal naar rechts om te beantwoorden.

**Oproep afwijzen** Indien u niet wilt antwoorden, sleep dan naar links om de inkomende oproep af te wijzen.

### Inkomende oproep +31 6 98765432 Nederland

😴 3G 🖌 📋 10:23

۲.

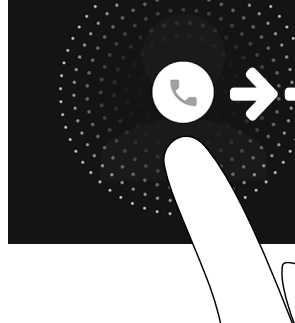

#### Oproep beëindigen

Druk op de rode knop om het gesprek te beëindigen.

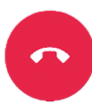

### 3.5 Toetsenbord sluiten

Wanneer er op een invoerveld wordt gedrukt, verschijnt automatisch het toetsenbord om letters en cijfers in te voeren. Indien het toetsenbord ongewenst is, druk dan rechtsonder op het 'vinkje' (zie

rode cirkel). Het toetsenbord verdwijnt nu van het scherm.

| q <sup>1</sup> v | N <sup>2</sup> 6 | e 1 | 4 | t y | / L | 7<br>J | i <sup>®</sup> C | • p        |
|------------------|------------------|-----|---|-----|-----|--------|------------------|------------|
| а                | s                | d   | f | g   | h   | j      | k                | I          |
| <b>±</b>         | Z                | х   | С | ۷   | b   | n      | m                | X          |
| ?123             | @                |     |   |     |     |        |                  | $\bigcirc$ |

### 3.6 Apps zoeken

Apps kunt u terugvinden in een overzichtslijst. Druk met uw vinger op de app:

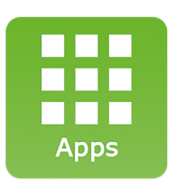

 Zoek uw app in de lijst of druk bovenaan het scherm op het lege invoerveld om de naam van de app in te vullen.

### 3.7 Berichtenveld

In het berichtenveld vindt u meldingen van nieuwe activiteiten, zoals een gemiste oproep, een nieuw e-mailbericht of een app die met de nieuwste versie is bijgewerkt.

> Druk met uw wijsvinger op de zwarte balk bovenaan het scherm en veeg met uw vinger het berichtenvenster omlaag.

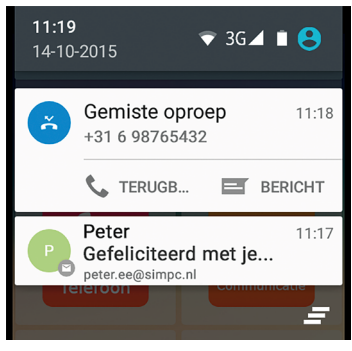

### 3.8 Telefoon uitschakelen

Wanneer u de SimPhone volledig wilt uitschakelen, houd dan de aan-/uit-toets ongeveer twee seconden vast. Er verschijnt een lijst met meerdere opties:

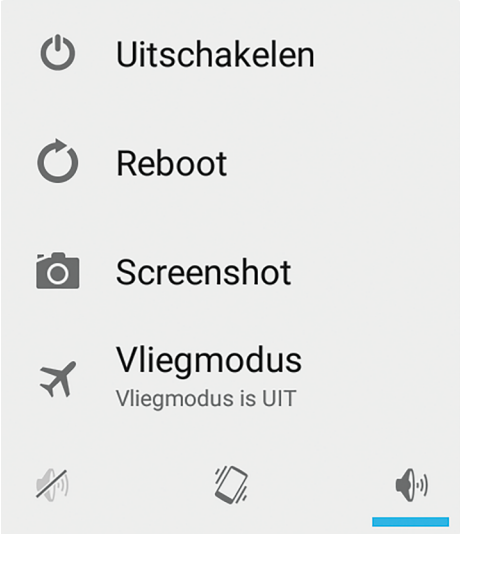

• Druk op 'Uitschakelen' om de SimPhone uit te zetten.

### 3.9 Slaapstand

Met de slaapstand wordt het apparaat in een toestand met een lager energieverbruik gebracht. Het scherm is uitgeschakeld om de batterij te sparen. De SimPhone schakelt automatisch over naar de slaapstand als u de telefoon niet gebruikt.

#### **Slaapstand activeren**

• Druk eenmaal op de aan-/uit-toets om de slaapstand te activeren.

#### Slaapstand deactiveren

 Druk nogmaals op aan-/uit-toets om weer uit de slaapstand te komen. De schermbeveiliging verschijnt op het scherm. Sleep het slotpictogram van beneden naar boven om de telefoon te ontgrendelen.

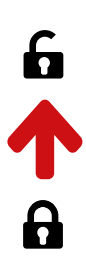

# 4. Verbinden en activeren

### 4.1 Maak uw SimPhone gereed

U kunt uw SimPhone gereedmaken door uw telefoon te verbinden en te activeren.

Stap 1 - Verbinden

Ga naar hoofdstuk 4.2 om uw toestel te verbinden met uw Wi-Fi netwerk.

- Stap 2 Activeren
  Ga naar hoofdstuk 4.3 om uw
  SimCoach lidmaatschap te activeren.
- ► Stap 3 Google<sup>™</sup> Account Ga naar hoofdstuk 4.4 om een Google<sup>™</sup> account aan te maken.

### 4.2 Wi-Fi netwerk toevoegen

Met Wi-Fi beschikt u over draadloze toegang tot het internet.

- 1. Tik op de menu toets:
- 2. Tik op: 🗘 Systeeminstellingen
- Tik onder 'Draadloos en netwerken' op 'Wifi'. → Wifi
   Bluetooth
- Selecteer uw thuisnetwerk. Er wordt mogelijk om een wachtwoord gevraagd. Uw wachtwoord (ook wel WPA-code genoemd) staat mogelijk aan de onderkant van uw modem/router.

### 4.3 SimCoach activeren

Activeer uw SimCoach lidmaatschap om toegang te krijgen tot:

#### SimCoach accountoverzicht

Telefonische hulp op afstand

Toestel op afstand overnemen

Kennisbank met basisinformatie

Nieuwsartikelen

Met handige tips en uitleg.

App uitgelicht

Een app in de schijnwerpers om u meer te laten ontdekken.

Activeer uw SimCoach lidmaatschap via de volgende stappen:

- 1. Tik op de app: 'Kantoor'.
- Druk vervolgens op de app: 'Internet'.

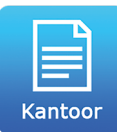

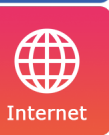

 Het SimCoach portaal wordt geopend.
 U dient zich aan te melden met het e-mailadres en wachtwoord uit de activatiebrief.

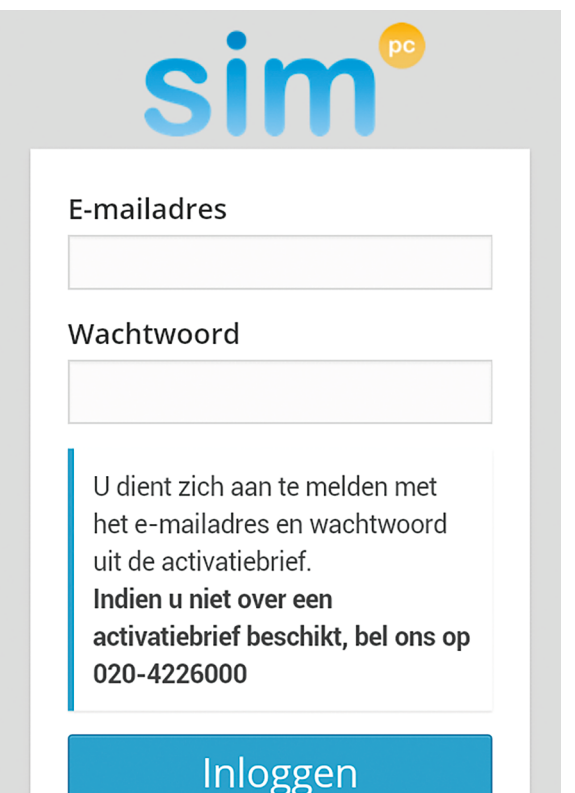

### 4.4 Google™ account aanmaken

Om in de toekomst updates te ontvangen voor al uw applicaties (apps) is het noodzakelijk een Google™ account aan te maken.

- 1. Tik op de app: 'SimCoach'.
- Druk vervolgens op de app 'Google™ Play Store'.

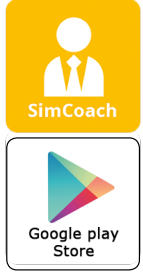

- Tik op 'Nieuw' als u een
  nieuwe gebruiker bent. Indien u reeds een Google™ account heeft, tik op 'Bestaand'.
- 4. Volg verdere instructies op uw apparaat.

#### Uitleg nodig bij het registratieproces?

U kunt gebruikmaken van ons instructiefilmpje op de SimCoach kennisbank. In het filmpje wordt stap voor stap uitgelegd hoe u een Google™ account kunt aanmaken.

#### Naar de SimCoach kennisbank?

Ga vanuit het startscherm naar de app: 'SimCoach'. Druk vervolgens op de app: 'Instructie'. Het SimCoach portaal wordt geopend.

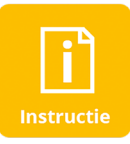

Druk in de menubalk op 'Kennisbank'. U kunt hier een zoekopdracht geven of tikken op het artikel: 'Google account aanmaken'.

#### Problemen met inloggen?

Mogelijk moet u zich nog aanmelden voor toegang tot de kennisbank. Zie hoofdstuk 4.3 SimCoach activeren.

**Tip:** U kunt altijd een SimCoach raadplegen voor extra ondersteuning door te bellen via telefoonnummer: +31 (0)20 422 60 00 Heeft u in de handleiding niet kunnen vinden wat u zoekt? Kijk op:

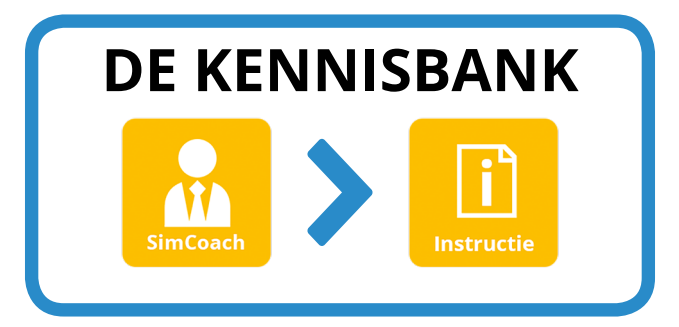

U vindt hier veelgestelde vragen, de handleiding, instructiefilmpjes en andere handige tips. Heeft u vragen, dan kunt u contact opnemen met een SimCoach:

# +31 (0)20 422 60 00 helpdesk@simpc.nl

Sim<sup>6</sup> Nijverheidsweg 31-F 1851 NW Heiloo

info@simpc.nl www.simpc.nl